## 学外からMaruzen Ebook Librayへの ログオン方法について (PC版)(スマホ版)マニュアル

※学内からのアクセスの場合、自動的に認証されます。

①学認アカウントをお持ちの方はこちらをクリック > 機関認証 認証ID: 認証パスワード: 認証しない(ゲスト利用) 認証する 学認アカウントをお持ちの方はこちら ※認証ID/認証パスワードをお持ちでない場合は、 【認証しない(ゲスト利用)】を選択してください。 ②下向き矢印をクリック GakuNin 所属機関の選択 サービス'elib.maruzen.co.jp'を利用するために認証が必要です 所属している機関を選択 **驿**択 □ ブラウザ起動中は自動ログイン □ 選択した所属機関を保存して今後IdPの選択画面をスキップする

③「沖縄工業高等専門学校」をクリックの上、選択ボタンをクリック

| _ |                                                                                                    |      |  |
|---|----------------------------------------------------------------------------------------------------|------|--|
|   | la GakuNin)                                                                                                    |      |  |
|   | 所属機関の選択                                                                                                    |      |  |
|   | サービス'elib.maruzen.co.jp'を利用するために認証が必要です                                                                                                    |      |  |
|   |                                                                                                    | ☆ 選択 |  |
|   | 有明工業高等専門学校                                                                                                    |      |  |
|   | 熊本高等專門学校                                                                                                    |      |  |
| 4 | 沖縄工業高等専門学校                                                                                                    |      |  |
|   | _九州産業大学                                                                                                    |      |  |
|   | 沖縄科学技術大学院大学                                                                                                    |      |  |
|   | 長崎大学                                                                                                    |      |  |
|   | The second second | r    |  |

④個々人のアカウント情報を入力の上、「了解してログインします」をクリック (パスワードはメールアドレスのパスワードです)

| ログイン先のSP                                                                                        |  |
|-------------------------------------------------------------------------------------------------|--|
| Maruzen eBook Library                                                                           |  |
| 共通認証IDのユーザー名(@以下は除く)<br>taro@****.jpの時は taro のみ入力                                               |  |
|                                                                                                 |  |
| 共通認証IDのパスワード                                                                                    |  |
|                                                                                                 |  |
| ログインを記憶させない<br>※他のユーザが同PCを利用またはログイン<br>する可能性がある場合はチェックをいれてく<br>ださい                              |  |
| 学認SP(ServiceProvider)にログイン<br>する際、高専統一認証基盤システムに有する<br>以下の個人情報が学認SPに送信されますの<br>で、了承の上、ログインして下さい。 |  |
| < 了解してログインします >                                                                                 |  |
| 学術図書の電子書籍閲覧プラットフォーム                                                                             |  |
| サービスが利用になれます。                                                                                   |  |
| Maruzen eBook Libraryは、学術書籍に特化した機関向け電子書籍配信サービスです。                                               |  |
| <ul> <li>▲ トップへ ▲ 戻る</li> <li>■ 現代用語の基礎知識 2019</li> <li>■ エクフポート</li> </ul>                     |  |

⑤電子図書

Maruzen Book Library 著編者 自由国民社(編) 出版社/提供元 自由国民社 出版国 日本 言語 日本語 出版年 2019 ページ数 1224p ISBN 9784426101374 eISBN -ジャンル 総記 NDC分類1 813.7 NDC分類2 -NDC分類3 -•人生100年時代、 NDC分類4 -日本人の「食」はこれでいいのか?! コンテンツID 3000082964 ●なんで みんな "ウソ" に甘いの? ~フェイクが まかりとおる世の中を考える 📩 ダウンロード:可 > 内容 政治、世界情勢、経済、時代・流行などのジャンル別に、知っておきたい現代用語を解 目次 不明な点があれば、総務課図書係まで問合せください。 0980-55-4037 stosyojoho@Okinawa-ct.ac.jp